| 產品     | 產品名稱: 文淵閣彩色印前系 V3.3  |      |        |        |    |     |     |    |         |      |    |     |  |
|--------|----------------------|------|--------|--------|----|-----|-----|----|---------|------|----|-----|--|
| 類      | ■                    | □    | ∎<br>文 | □<br>美 | 圕  |     | 回   | □  | []<br>安 | □    | 山  |     |  |
| 別<br>: | にていていていていていていていています。 | 这落格式 | 〈字屬性   | 八工圖形   | 虚裁 | 後指令 | 印   | 松格 | メ壯衣     | 行技文書 | 六它 |     |  |
| 編號     | :                    |      |        | 檔      | 名: | 下桐  | 票字詞 | 調整 | 距離      | .tpf |    | 圖名: |  |

問題描述:

問、如下兩段文字。如何使文字與線且下標字有適當的距離?

こわはなんですか。這是什麼? ←使用下線1太接近で

こわはなん<u>の</u>本てすか。這是什麼書? ←使用下線2太接近<u>[n]</u> 解答描述:

答、要調整下線的距離可使用文字格式步驟如下

1.使用『排版』選單的『文字格式』。出現文字格式對話框。

- 2. 選『新增』按鈕,在『新增格式名』裡輸入"line"(或其它名字)。按 『確定』。
- 3.在修改格式 line 的對話框中,再按『確定』。
- 4.按『修改圖形』按鈕,出現文字圖形對話框,再按『新增』按鈕,選 『下線』。
- 5.此時在預視框內出現一條下線,在『塊下』的裡面輸入'-5',按 『確定』回到文字格式對話框再按『確定』。

6.打開文字屬性面板用A清全部文字屬性將で跟の的下線清除,改用T 'line' (或其它名字)即可。

在第5.步驟的 '-5' 就是線的距離,可自行修改。下面的範例可參考。 範例:こわはなんの本てすか -5 範例:こわはなんの本てすか -2

2

範例:こわはなん<u>の</u>本てすか 範例:こわはなん<u>の</u>本てすか 5